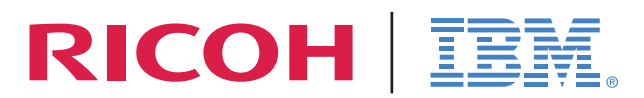

InfoPrint Solutions Company<sup>™</sup>

InfoPrint Solutions Company Workarounds and Fixes for Windows XP SP2

# WHITE PAPER

Version 1.0

| Introduction                               | , 1 |
|--------------------------------------------|-----|
| Workaround Issues                          | .2  |
| General Issues                             | 2   |
| Browser Security Enhancements              | 2   |
| ActiveX Controls                           | .2  |
| Pop-Up Blocker                             | .3  |
| Custom Installer Issues                    | 3   |
| Remote Installation                        | .3  |
| BIDI Driver Support Issue                  | 4   |
| Status Window                              | ۰4  |
| MarkVision Professional Issues             | 4   |
| MarkVision Server                          | •5  |
| MarkVision Professional Client Application | •5  |
| MarkVision Professional Web Client         | ·5  |
| Desktop Application Issues                 | 6   |
| ScanBack Wizard                            | .6  |

Microsoft's Windows XP Service Pack 2 presents an impact to specific functions in software that communicates via networks. This white paper details the known fixes to enable adopters of this service pack to workaround issues uncovered in the field.

With Windows XP Service Pack 2, the Windows Firewall (previously called the "Internet Configuration Firewall") adds multiple security restrictions in the Windows registry, and is enabled by default. Many of the functions described in this White Paper deal with firewall issues, as the new Windows Firewall will prevent many of the software components from communicating properly with network-connected devices.

For more information about the new Windows XP Service Pack 2, visit the Microsoft informational Web page:

http://www.microsoft.com/windowsxp/sp2/default.mspx

### General Issues

The following are upgrade issues that will affect customers when upgrading to Windows XP SP2.

| Issue                                                                                                    | Resolution                                                                                                    |
|----------------------------------------------------------------------------------------------------|----------------------------------------------------------------------------------------------------|
| When users upgrade to<br>Windows XP SP2 using the full<br>upgrade CD from a down-level<br>operating system, BIDI print<br>paths may be removed. | Reinstall the BIDI Support for Drivers and all of the previously created ports will reappear.                                                                                                    |
| The <i>File and Print Sharing</i> option is disabled by default during upgrade to Windows XP SP2.                                               | Enable the <i>File and Print Sharing</i> option in the Firewall setting of the Windows XP machine. This setting can be found under the <i>Exceptions</i> tab in the Windows Firewall dialog box. |

### **Browser Security Enhancements**

Windows XP Service Pack 2 has some new browser security features that may affect customers.

#### ActiveX Controls

| Issue                                                                                                    | Resolution                                                                                                    |
|----------------------------------------------------------------------------------------------------|----------------------------------------------------------------------------------------------------|
| Some software web applications<br>must install ActiveX controls to<br>function properly; the web<br>browser may display a security<br>message which reads as follows: | From the warning message, click <i>Click here for options</i> and then select <i>Allow this page to install ActiveX controls</i> . This will allow the download of a Java applet to the client PC. |
| To help protect your security,<br>Internet Explorer stopped this<br>site from installing software on<br>your computer. Click here for<br>options.                     |                                                                                                    |

### Pop-Up Blocker

| Issue                                                                       | Resolution                                                                                                    |
|-----------------------------------------------------------------------------|----------------------------------------------------------------------------------------------------|
| Some software web applications may have their pop-up windows blocked by IE. | To completely turn off pop-up blocking in IE, follow the steps above to select <i>Pop-up Blocker</i> from the <i>Tools</i> menu, and then select <i>Turn Off Pop-up Blocker</i> .                                                                                            |
|                                                                             | Or,                                                                                                    |
|                                                                             | After receiving the <i>A pop-up was blocked. To see this pop-up or additional options, click here</i> message, click on the <i>click here</i> text to see a list of options concerning pop-ups. Select either <i>Allow Pop-ups</i> or <i>Turn off Pop-ups</i> from the menu. |

# Custom Installer Issues

#### **Remote Installation**

| Issue                                                                                                    | Resolution                                                                                                    |
|----------------------------------------------------------------------------------------------------|----------------------------------------------------------------------------------------------------|
| Remote installation on a Windows XP SP2 machine with the firewall enabled is not possible.                                                     | Enable <i>File and Print Sharing</i> option in the Firewall setting of the Windows XP machine. This setting can be found under the <i>Exceptions</i> tab in the Windows Firewall dialog box.                                                                                                    |
| Uninstalling drivers that were<br>installed remotely produces an<br><i>Open File - Security Warning</i><br>message in some legacy<br>products. | Accept the security warning by clicking <i>Run</i> and continue.     Open File - Security Warning   Image: Content of the publisher could not be verified. Are you sure you want to run this software?     Image: Name: uninstall.exE   Name: uninstall.exE     Image: Publisher Unknown Publisher   Type: Application     Image: This file does not have a valid digital signature that verifies its publisher. You should only run software from publishers you trust. How can I decide what software to run? |

# BIDI Support for Drivers Issue

The following is a problem area using the BIDI support for drivers.

#### **Status Window**

| Issue                                                                                                    | Resolution                                                                                                    |
|----------------------------------------------------------------------------------------------------|----------------------------------------------------------------------------------------------------|
| With the Status Window open,<br>the Windows Firewall will allow<br>asynchronous responses (device<br>status alerts) for up to 90<br>seconds after initial registration.<br>After that time, however, the<br>Windows Firewall will block all<br>unsolicited alerts from the<br>printer. | For any printer that uses the Network Port, the following<br>executable should be added to the Windows Firewall<br>exception list to enable the BIDI Driver Support software:<br><b>lexbces.exe</b><br>(Default path: C:\Windows\System32) |

# MarkVision Professional Issues

| Issue                                                                                                    | Resolution                                                                                                    |
|----------------------------------------------------------------------------------------------------|----------------------------------------------------------------------------------------------------|
| Windows Firewall prevents<br>MarkVision <sup>TM</sup> Server software<br>from communicating properly<br>with network connected devices<br>and prevents all MarkVision<br>Professional (MVP) clients from<br>communicating properly with -<br>local or remote MarkVision<br>Server installations. | MVP users whom have not properly configured their installations will receive a warning message when starting their MarkVision Professional client application. |
|                                                                                                    | Select Unblock this program and complete the setup/configuration instructions in the MarkVision Professional Client Application section of this document.      |

#### MarkVision Server

| Issue                                                                                                    | Resolution                                                                                                    |
|----------------------------------------------------------------------------------------------------|----------------------------------------------------------------------------------------------------|
| The server cannot communicate<br>properly with network-<br>connected devices and will not<br>broadcast its presence on the<br>network. If a user attempts to<br>connect to these MarkVision<br>Server instances, they will<br>receive the following error<br>message: <i>Error connecting</i><br><i><server address="">, Connection</server></i><br><i>Refused.</i> | The following executables should be added to the<br>Windows Firewall exception list to enable the MarkVision<br>Server software:<br>LexMvService.exe<br>(Default path: C:\Windows\System32)<br>LexWebService.exe<br>(Default path: C:\Windows\System32)<br>java.exe<br>(Default path: C:\Program Files\Printer\MarkVision<br>Server\jre\bin) |

#### MarkVision Professional Client Application

| Issue                                                                                                    | Resolution                                                                                                    |
|----------------------------------------------------------------------------------------------------|----------------------------------------------------------------------------------------------------|
| If a user attempts to connect<br>using improperly configured<br>installations of MarkVision<br>Professional clients, they will<br>receive the following error<br>message: <i>Error connecting</i><br><i><server address="">, Connection</server></i><br><i>Refused</i> . | The following executables should be added to the<br>Windows Firewall exception list to enable the MarkVision<br>Professional client software:<br><b>MarkVision.exe</b><br>(Default path: C:\Program Files\Printer\MarkVision<br>Professional)<br><b>java.exe</b><br>(Default path: C:\Program Files\Printer\MarkVision<br>Professional\jre\bin) |

#### MarkVision Professional Web Client

After configuring the MarkVision Server installation (see the *MarkVision Server* section of this document), all MarkVision Professional Web clients will function properly.

# Desktop Application Issues

### ScanBack Wizard

| Issue                                                                                                    | Resolution                                                                                                    |
|----------------------------------------------------------------------------------------------------|----------------------------------------------------------------------------------------------------|
| Since the Windows Firewall<br>utility is turned on by default in<br>Windows XP SP2, users will<br>encounter a <i>Security Alert</i><br>warning from this utility when a<br>profile is set up in the<br>ScanBack <sup>™</sup> application. | Resolution   Before the profile can be submitted to the MFP device, the user must select the Unblock this program option in order to run the profile from the MFP operator panel.   Security Alert   Image: To help protect your computer Window's Firewall has blocked this program from receiving unsolicited information from the Internet or a network.   Image: ScanBack Utility   Publisher:   Image: Unblock this program   Image: Keep blocking this program, but ask me again later   Learn more about Windows Firewall   If the user closes the Security Alert dialog window without |
|                                                                                                    | submitted to the MFP device.                                                                                                    |

Ricoh is a registered trademark of Ricoh Co., Ltd., and its affiliated companies. IBM and the IBM logo are registered trademarks of International Business Machines Corporation in the United States, other countries, or both. The Ricoh and IBM trademarks are used under license from their respective trademark owners.

InfoPrint Solutions Company is a tradename of InfoPrint Solutions Company, LLC, in the United States, other countries, or both. InfoPrint is a registered trademark of Ricoh Co., Ltd., in the United States, other countries, or both. InfoPrint is used under license from the trademark owner.

MarkVision and ScanBack are trademarks of Lexmark International, Inc., registered in the United States and/or other countries.